# App上架實務 Windows Phone

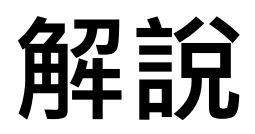

□ 要讓您所開發的Windows Phone 7 App能夠在 Marketplace上被消費者找到、下載、試用與購買, 必須進行App上架程序(App Submission)。 □ 進行App上架程序之前,建議先把您手上的 Windows Phone機器解鎖(Unlock),然後將 App(.xap檔)部署到手機上進行測試。可以在微軟官 方進行驗證審核之前先找出大部分的問題。 □本文若提到 上架程序 或 驗證審核程序,其意義相 日 □ 本文若提到 App部署 或 App安装,其意義相同

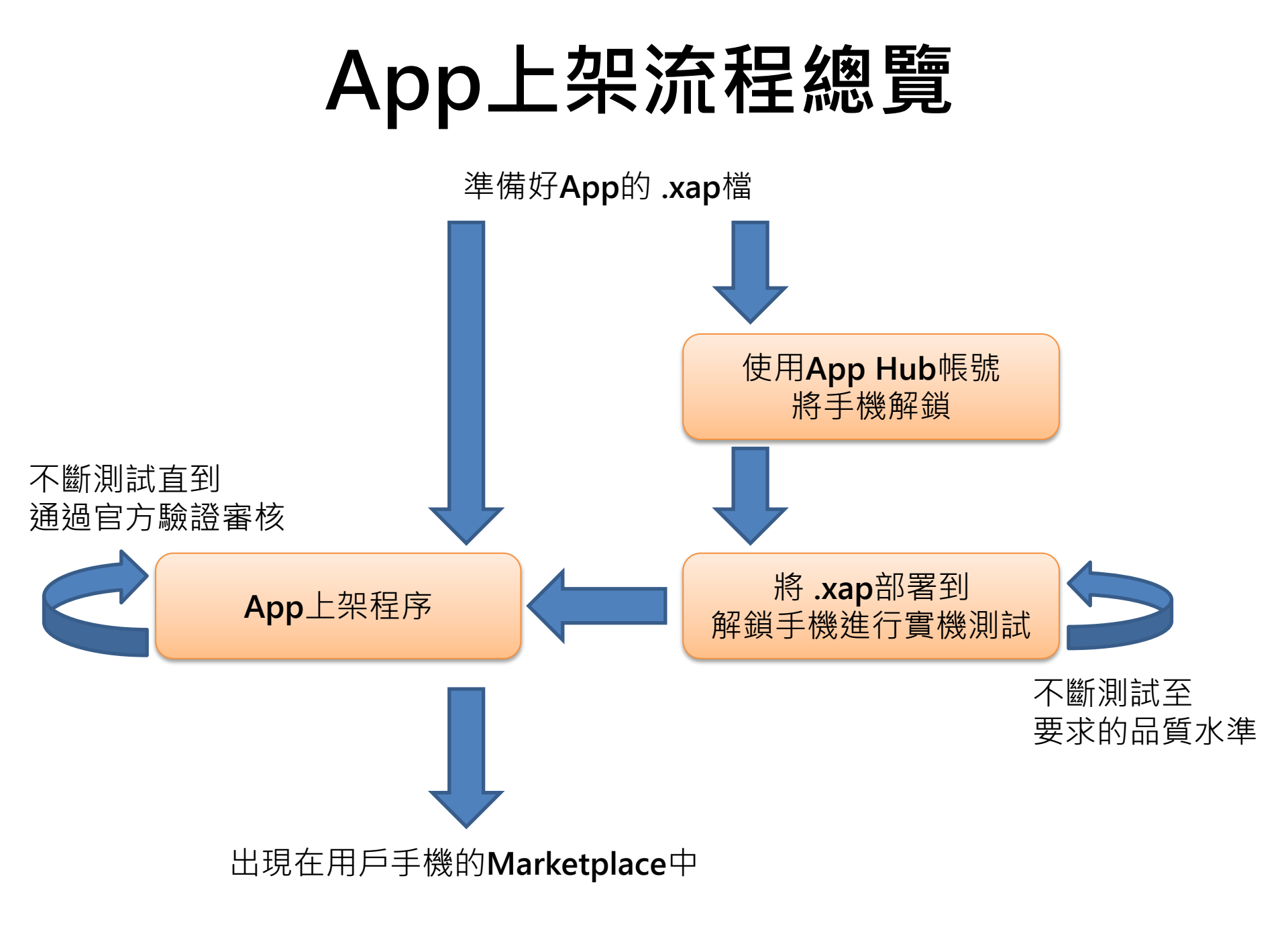

## 解說

- □ 一個App Hub帳號可以解鎖三台Windows Phone手機。
- □利用Windows Phone 7 SDK提供的工具,輸入App Hub帳號進行解鎖。
- □利用Windows Phone 7 SDK提供的工具,可 將App(.xap檔)安裝到手機中。
- □ 軟體必須符合所有規定於Application
  - Certification Requirements for Windows Phone(<u>http://go.microsoft.com/fwlink/?LinkI</u> D=183220)的規則。
- □ 如果第一次上架程序失敗被退件,第二次以後 審核的速度會開始變慢,因此請盡量在上架程 序前找出問題,畢其功於一役。

# App上架之前

部署到實機上進行測試

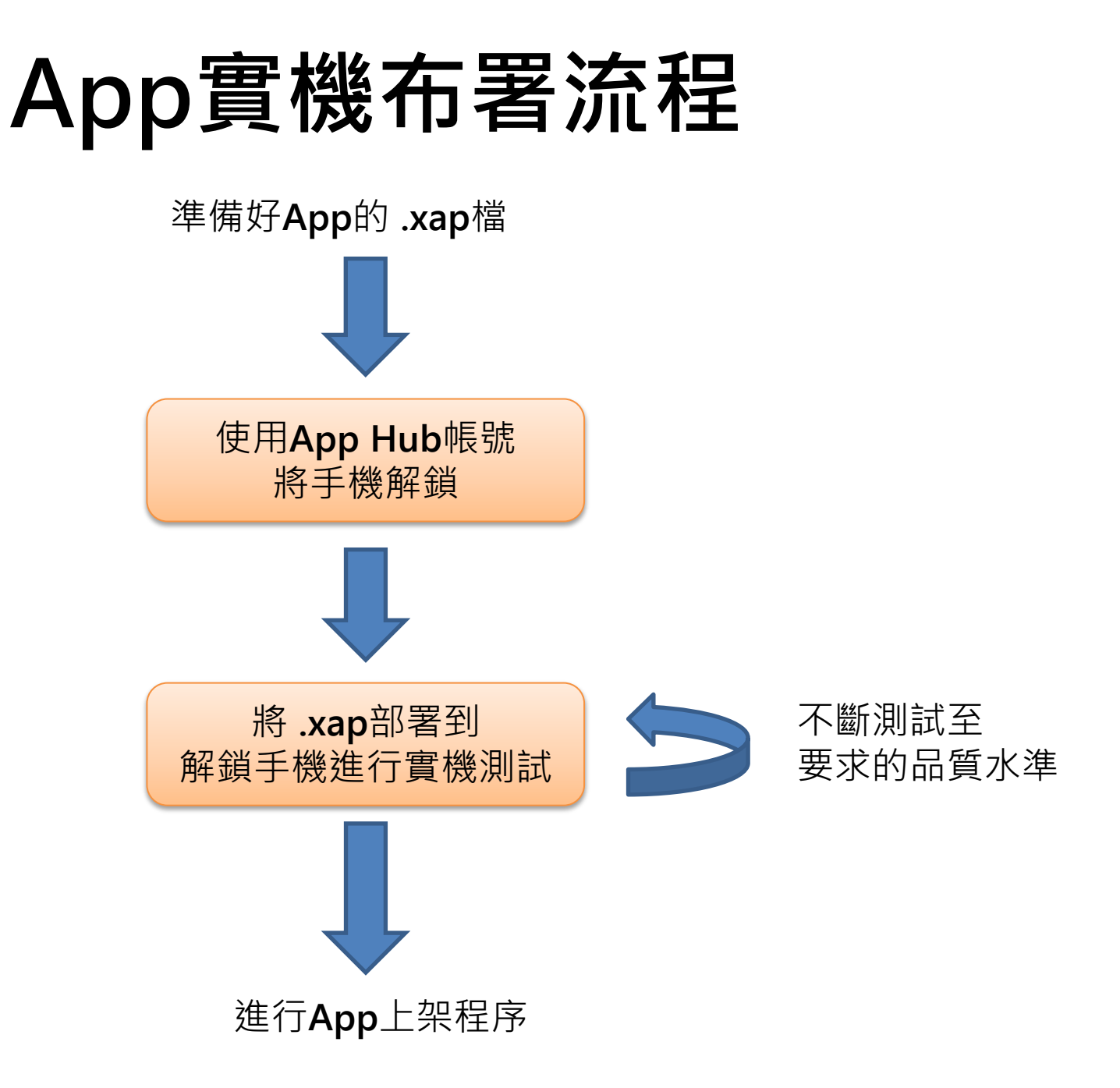

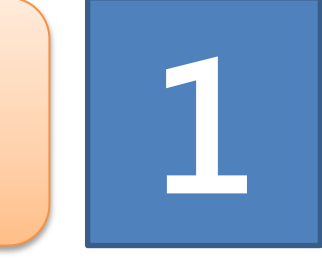

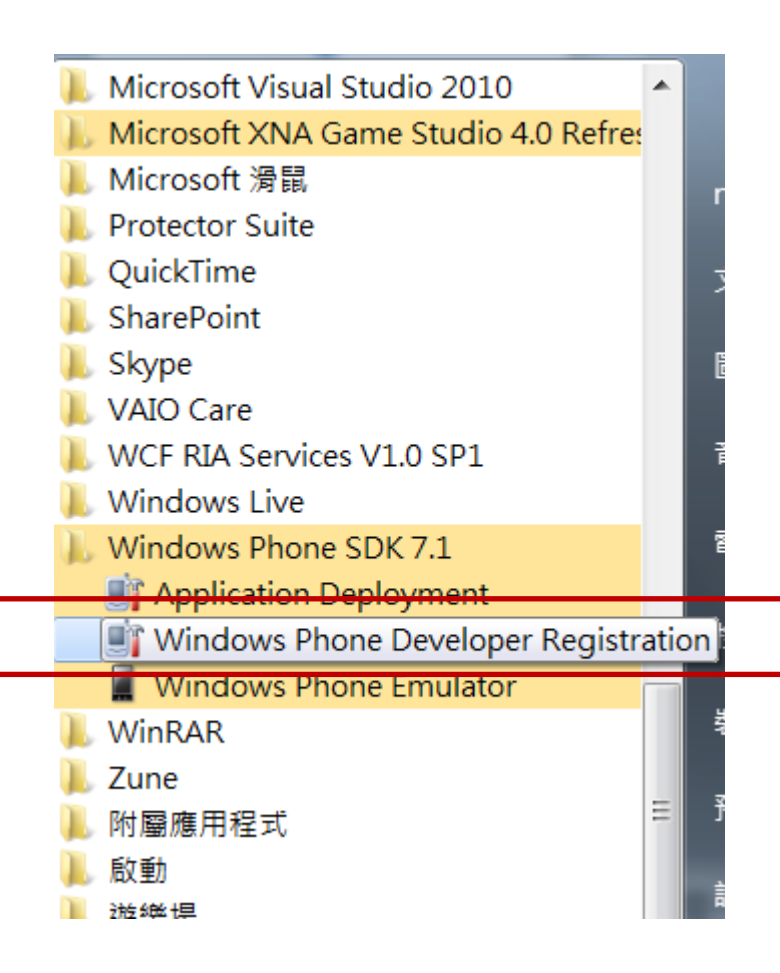

使用App Hub帳號 將手機解鎖

> 安裝Windows Phone SDK之後 就會出現名為 Windows Phone Developer Registration 的手機解鎖工具

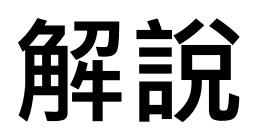

 啟動Windows Phone Registration 解鎖工具之前, 您必須擁有已繳費(或是利用DreamSpark抵免註冊費
 用)的App Hub帳號安裝,並安裝:
 1. Windows Phone SDK
 http://create.msdn.com/resources/downloads

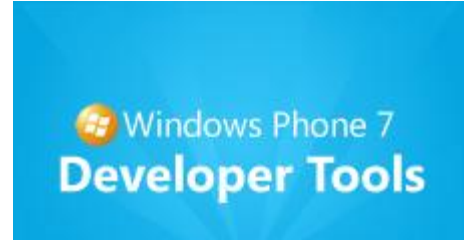

2. Zune download the zune software http://www.zune.net/downloadsoftware.htm 安裝Zune之後,必須先建立Zune與手機的 連結關係。

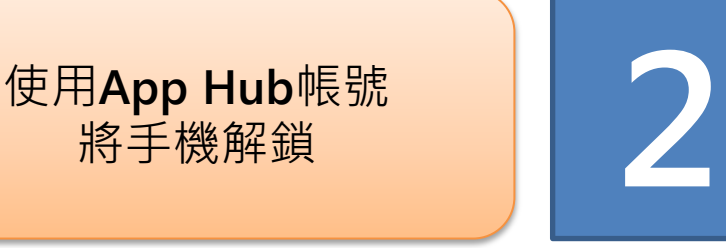

將手機解鎖

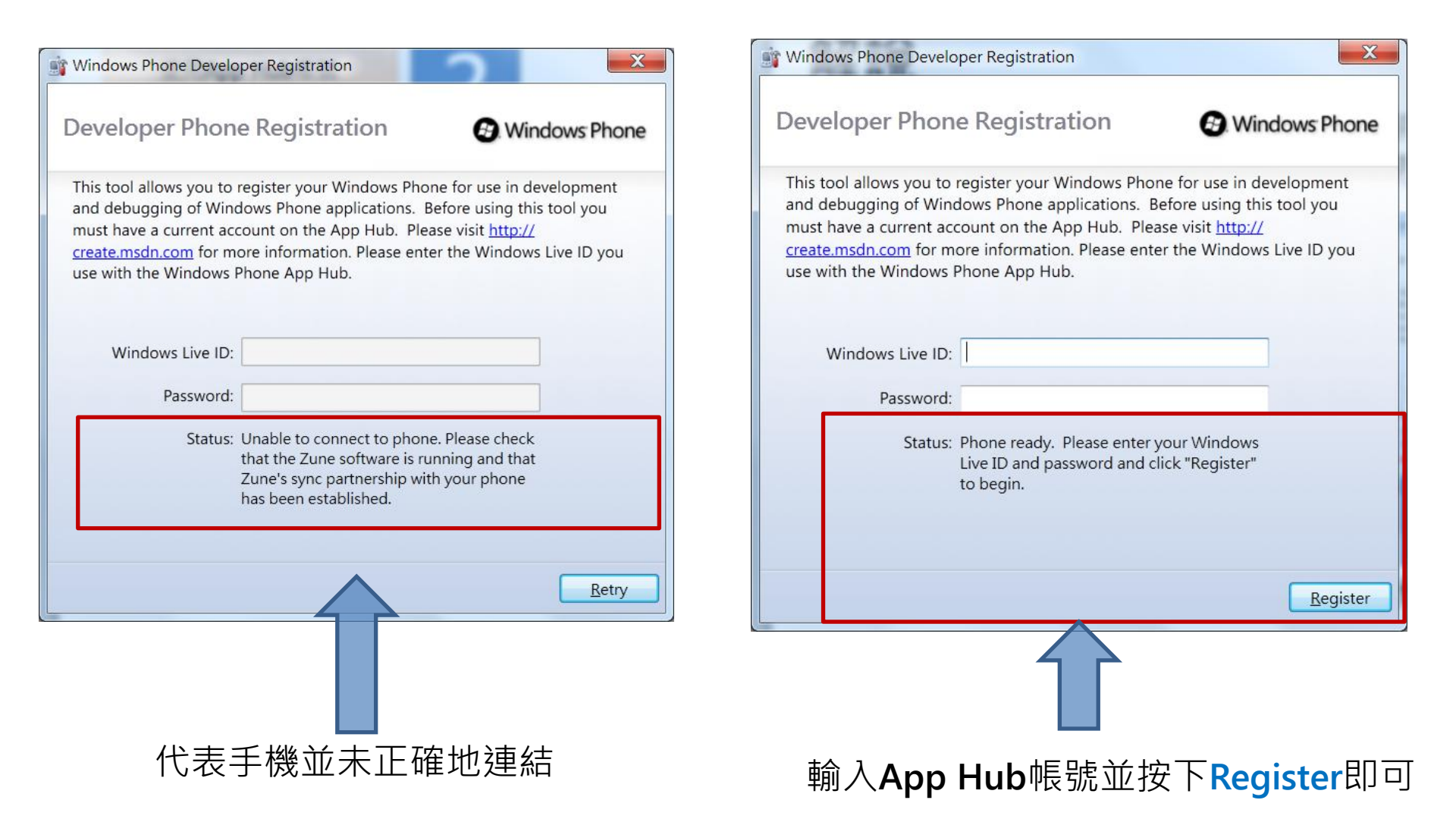

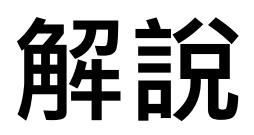

## □ 解鎖時,應該將手機連結至PC,此時會開啟Zune, 並顯示Zune與手機同步中。請勿關閉Zune。

|                                                                   |                                                                     | If Windows Phone Developer Registration                                                                                                    |
|-------------------------------------------------------------------|---------------------------------------------------------------------|----------------------------------------------------------------------------------------------------|
| )<br>Juickplay 收藏 市集 social 電話<br>標 電電 視点 電音<br>HTC7 Mozart T8698 |                                                                     | Developer Phone Registration                                                                                                    |
|                                                                   | 選擇要同步的項目<br><sup>按一下上面的</sup> [図碼] 深直看您<br>電風上的爆發。<br>若要同步,講時項目推該到您 | This tool allows you to register your Windows Phone for use in development<br>and debugging of Windows Phone applications. Before using this tool you<br>must have a current account on the App Hub. Please visit <u>http://</u><br><u>create.msdn.com</u> for more information. Please enter the Windows Live ID you<br>use with the Windows Phone App Hub. |
| 🥥 Windows Phone<br>द्व 🕷 : HTC 7 Mozart T8698                     |                                                                     | Windows Live ID:                                                                                                    |
| 透過 windows live 執行更多工作 💷<br>同步完成                                  |                                                                     | Password:                                                                                                    |
| 刺餘的可用空間為 5.98 GB                                                  |                                                                     | Status: Please unlock the phone screen on your phone and click "Retry" (ErrorCode:0xC)                                                                                                    |
| L                                                                 | 總計使用交關 601.33 M8<br>可用交篇 598 GB                                     | Retry                                                                                                    |
|                                                                   |                                                                     |                                                                                                    |
| ] 解鎖時                                                             | ,手機不能進入螢幕                                                           | 幕保護的狀態。                                                                                                    |
| ] 解鎖是                                                             | 鄉定手機的內部序號                                                           | 淲 。                                                                                                    |

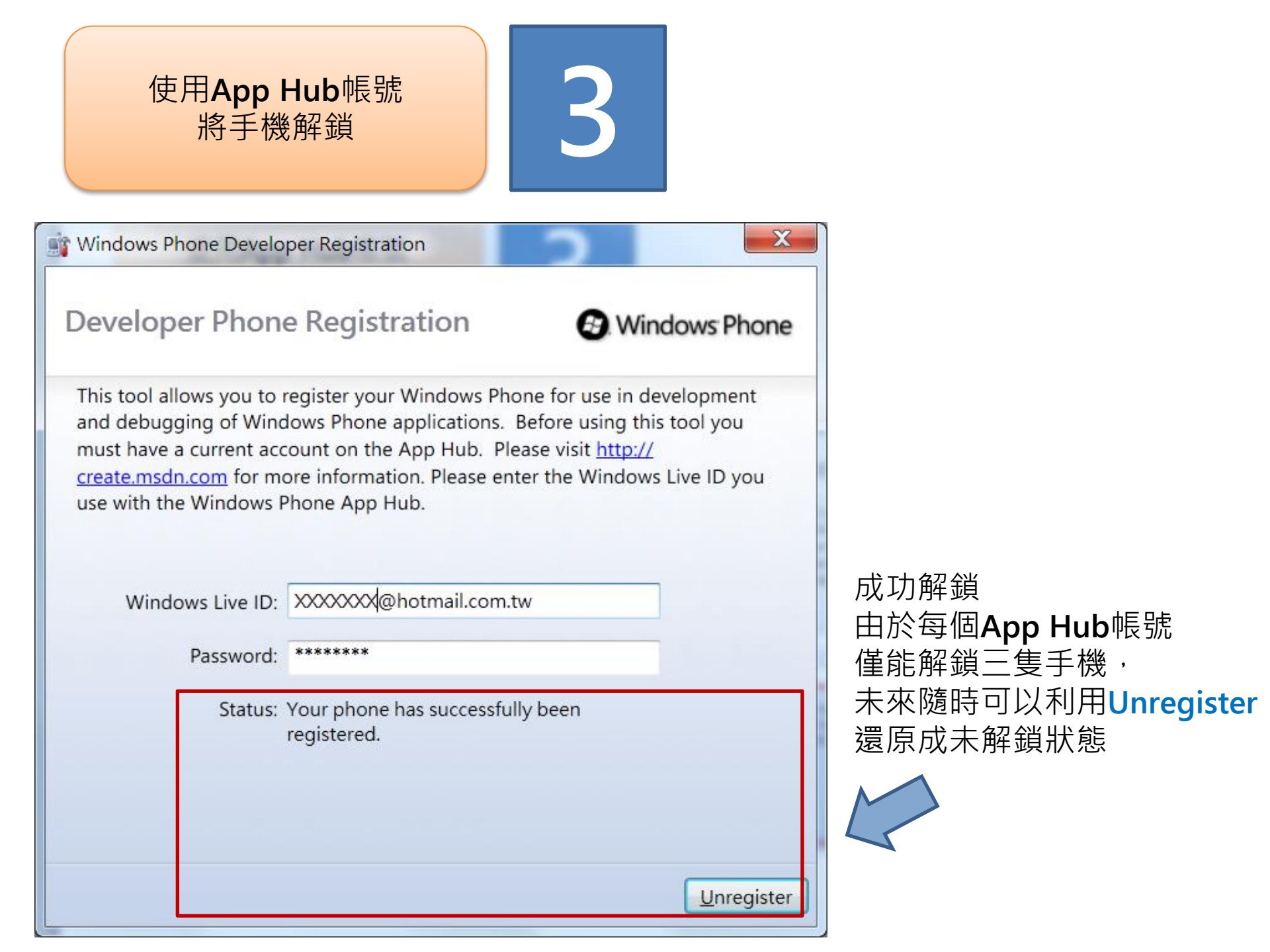

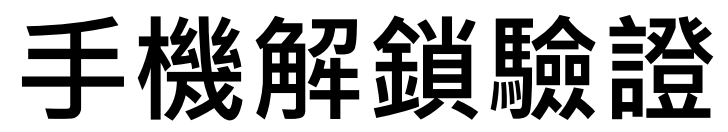

#### https://users.create.msdn.com/Account/Devices

#### 這裡列出所有被解鎖手機的名稱與有效時間

#### my account

| account info | forum options | payout setup | devices | certificates |
|--------------|---------------|--------------|---------|--------------|
|              |               |              |         |              |

### my registered devices

The following devices have been registered and may be used to test your unpublished Windows Phone 7 applications. More information on managing your devices can be found here.

| Device Name                               | Registered Date | Expiration Date    |                 |
|-------------------------------------------|-----------------|--------------------|-----------------|
| Moli's 7 Mozart                           | 7/27/2011       | 7/27/2012          | Remove          |
| Maximum allowable device registrations: 3 |                 |                    |                 |
|                                           |                 | Remove也可以<br>未解鎖狀態 | <b>\將手機還</b> 原ネ |

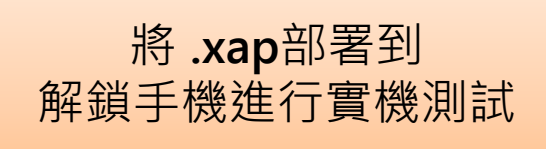

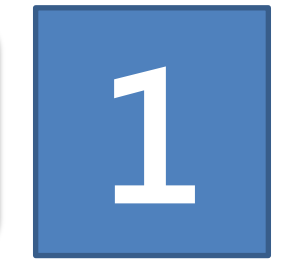

Microsoft Silverlight Microsoft Silverlight 3 SDK Microsoft Silverlight 4 SDK Microsoft SQL Server 2008 Microsoft Sync Framework Microsoft Visual Studio 2010 Microsoft XNA Game Studio 4.0 Refree Microsoft 滑鼠 Protector Suite QuickTime SharePoint Skype VAIO Care WCF RIA Services V1.0 SP1 Windows Live Windows Phone SDK 7.1 Application Deployment 📑 Windows Phone Developer Registr Windows Phone Emulator

安裝Windows Phone SDK之後 就會出現名為 Application Deployment 的App部署(安裝)工具

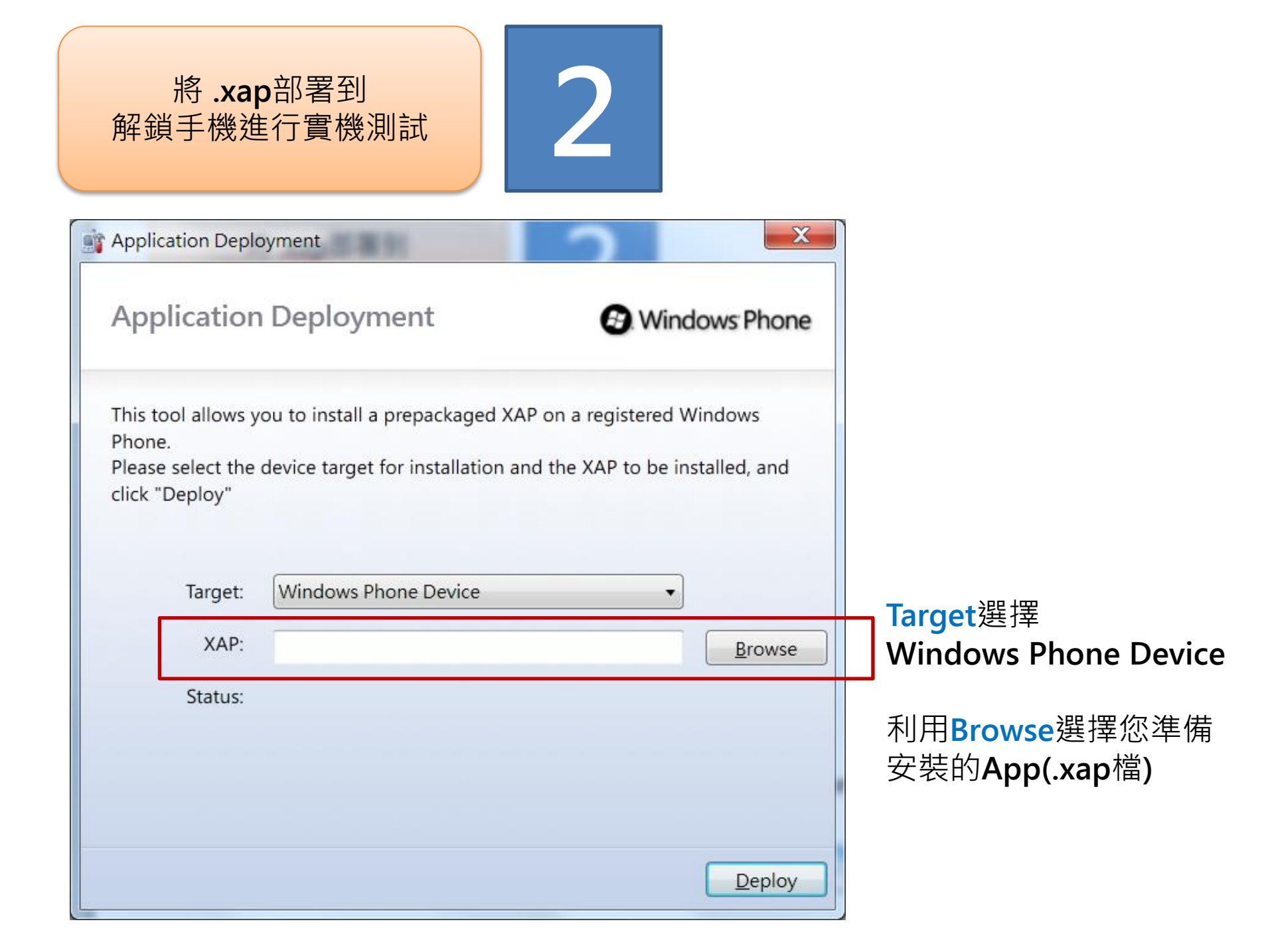

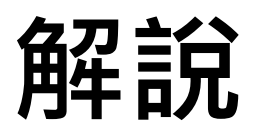

## □ 安裝時,應該將手機連結至PC,此時會開啟Zune, 並顯示Zune與手機同步中。請勿關閉Zune。

Application Deployment

|                                                                       | 20 PP-00-0-P-2                                                                                                    |
|-----------------------------------------------------------------------|----------------------------------------------------------------------------------------------------|
| )<br>juickplay 收藏 市集 social 電話<br>標章 電標 標品 個片 算書<br>HTC7 Mozart 18698 | Application Deployment  S Windows Phone                                                                                                    |
| 選擇要同步的項目<br>度一下上面的(Q資) 来意報四<br>電量上的爆響。<br>客應同步,講師項目拖弦別地<br>前電話。       | This tool allows you to install a prepackaged XAP on a registered Windows<br>Phone.<br>Please select the device target for installation and the XAP to be installed, and<br>click "Deploy" |
| Windows Phone                                                         | Target: Windows Phone Device                                                                                                    |
| 透過 windows live 執 (1史多上作 □<br>同步完成<br>創始的の可完成時本 5.00 CD               | XAP: C:\Users\moli\Desktop\PanoramaApp1.xap                                                                                                    |
| 總計委用空間 601.33 M8<br>可用空間 505 G8                                       | Status: Error - 0x89740006                                                                                                    |
|                                                                       | Deploy                                                                                                    |
|                                                                       |                                                                                                    |
|                                                                       |                                                                                                    |
| <b>】</b> 女袈時,于機个能進人螢                                                  |                                                                                                    |
|                                                                       |                                                                                                    |
| <u> </u>                                                              |                                                                                                    |

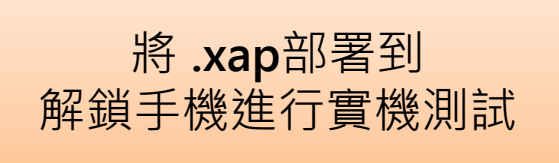

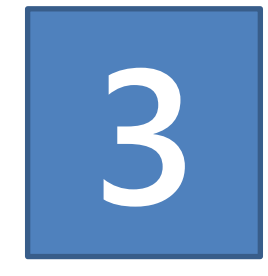

| Application Depl                                                    | oyment                                                                | 2           | X              |                             |
|---------------------------------------------------------------------|-----------------------------------------------------------------------|-------------|----------------|-----------------------------|
| Application                                                         | Deployment                                                            | ows Phone   |                |                             |
| This tool allows y<br>Phone.<br>Please select the<br>click "Deploy" | ou to install a prepackaged XAP<br>device target for installation and |             |                |                             |
| Target:                                                             | Windows Phone Device                                                  | <b>.</b>    |                |                             |
| XAP:                                                                | C:\Users\moli\Desktop\Panora                                          | amaApp1.xap | Browse         |                             |
| Status:                                                             | XAP Deployment Complete.                                              |             |                | 部署成功                        |
|                                                                     |                                                                       |             |                | 直接打開手機<br>即可看到您的 <b>App</b> |
|                                                                     |                                                                       |             | <u>D</u> eploy |                             |

# App上架程序

將App發佈到Marketplace

App上架流程

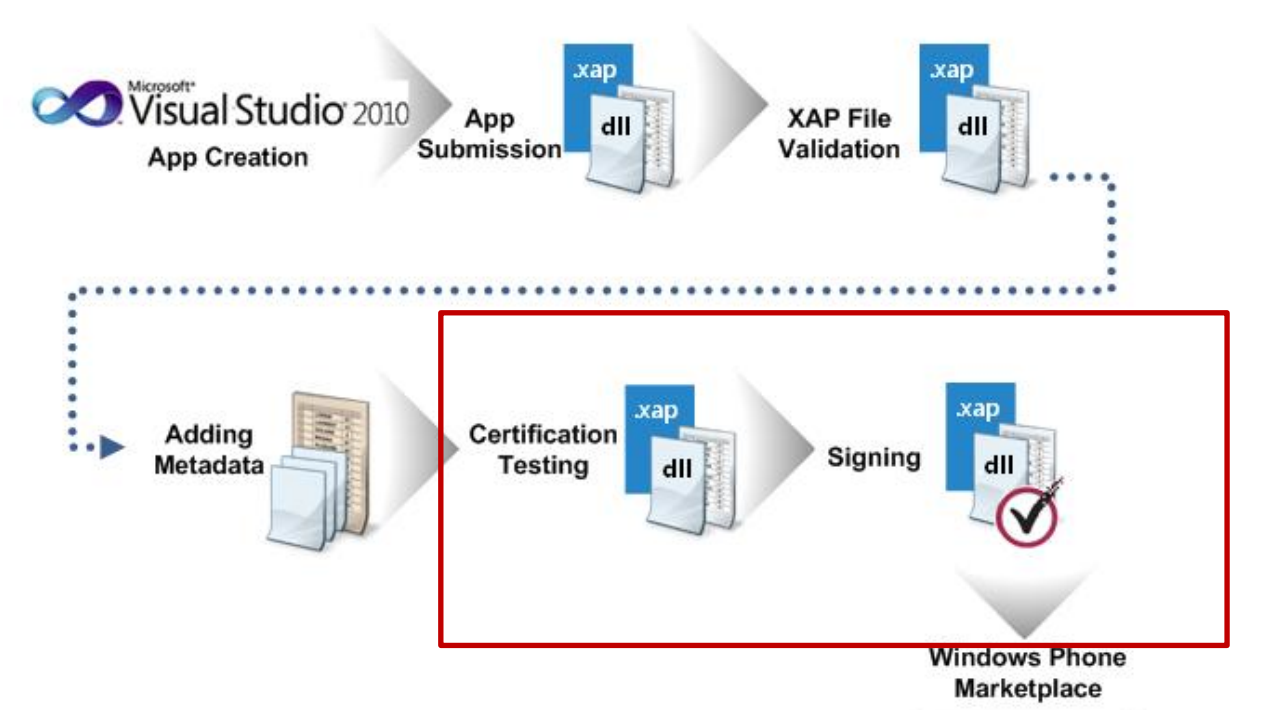

本文所提到的上架流程,僅到 Adding Metadata。之後紅色框框所涵蓋的程序皆由 微軟驗證審核人員進行。

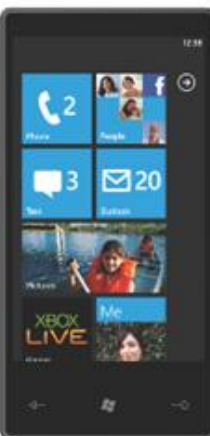

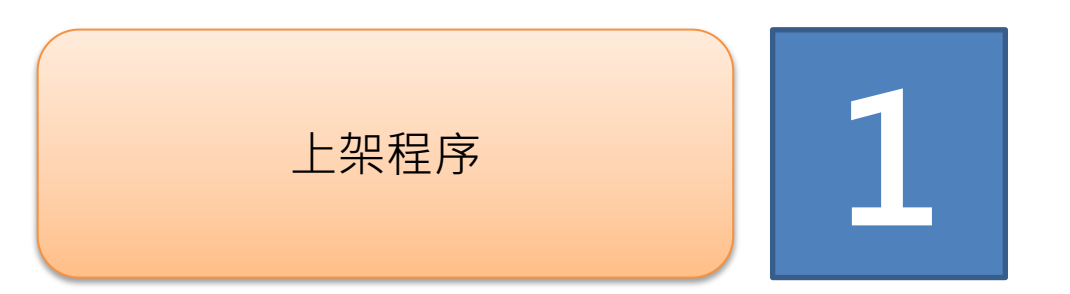

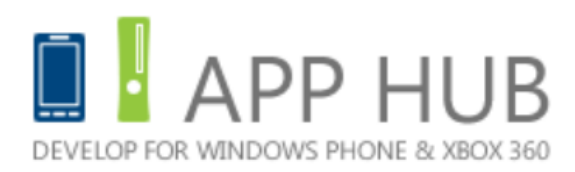

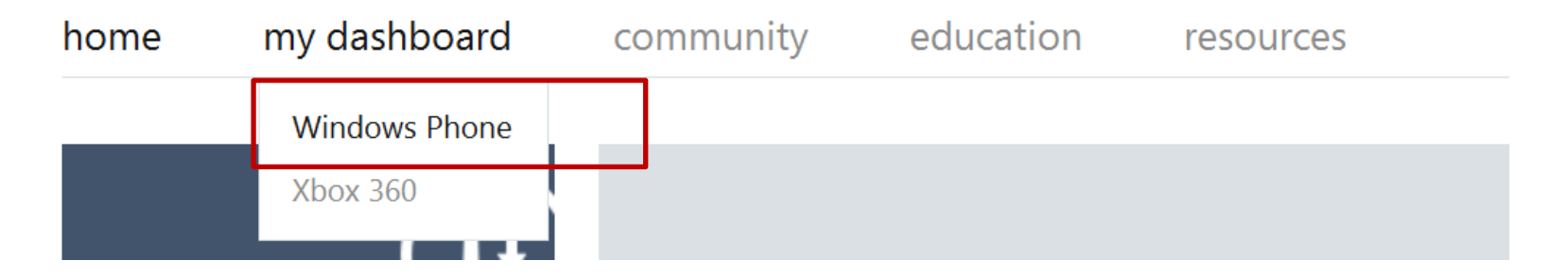

#### 進入 https://windowsphone.create.msdn.com/app

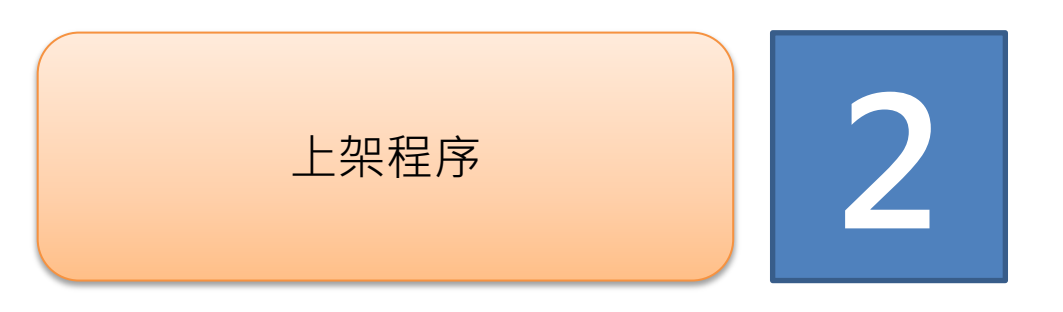

| home | my dashboard | community | education | resources | Q |
|------|--------------|-----------|-----------|-----------|---|
|      |              |           |           |           |   |

### Windows Phone

| My Payouts         |                     | submit a new app    |
|--------------------|---------------------|---------------------|
| Last Payout        | Royalties to Date   |                     |
| 🕕 Data Unavailable | 🕕 Data Unavailable  | How To              |
|                    | View payout reports | Register your phone |
|                    |                     | Certify your apps   |
| Ann Highlights     |                     |                     |

#### 選擇 submit a new app

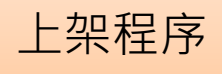

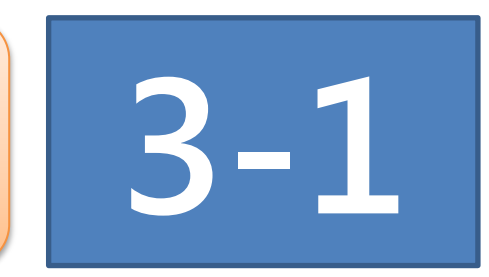

### App Submission

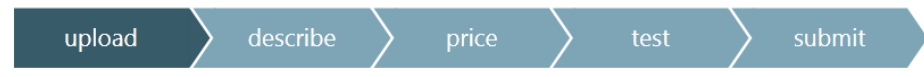

#### submit an app!

Let's get started. Distribute your app by giving it a name and uploading the app package. You can also learn what to expect during this submission and certification process.

#### \* Required fields

| * App name for App Hub:<br>App name only visible in App Hub                     |                                                                                                    | 填寫App的名                                                                                                    | 稱                             |           |
|---------------------------------------------------------------------------------|----------------------------------------------------------------------------------------------------|----------------------------------------------------------------------------------------------------|-------------------------------|-----------|
| * Distribute to:                                                                | <ul> <li>Public Marketplace</li> <li>Private Beta Test. Learn more about b</li> </ul>                                 | eta testing.                                                                                                    |                               |           |
| <b>* Browse to upload a file:</b><br>Max size: 225 MB<br>Expected format: *.xap | Br                                                                                                    | <sup>·owse</sup> 上傳App(,                                                                                                 | .xap檔) <sup>,</sup> 有2        | 25MB的大小限制 |
| * App version number:                                                           | 1 ▼. 0 ▼                                                                                                    | <br>設定App的                                                                                                    | 内版本                           |           |
| Requires technical exception?                                                   | Submitting a technical exception will<br>unless you have been previously app<br>guaranteed. What is a technical excep | add several days to the certification appro<br>roved. Additionally, exception request app<br>ption and why do I need it? | oval process<br>proval is not |           |

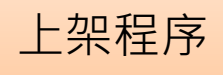

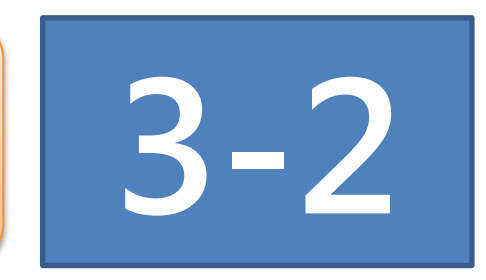

### App Submission

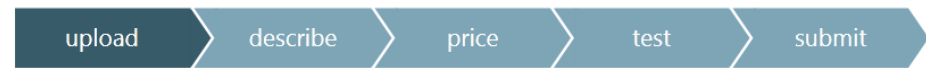

#### submit an app!

Let's get started. Distribute your app by giving it a name and uploading the app package. You can also learn what to expect during this submission and certification process.

#### \* Required fields

| * App name for App Hu<br>App name only visible in App H                         | <b>b:</b>                               | <ul> <li>Public Marketplace</li> <li>Private Beta Test. Learn more about beta testing.</li> </ul> |                                                     |                          |  |
|---------------------------------------------------------------------------------|-----------------------------------------|---------------------------------------------------------------------------------------------------|-----------------------------------------------------|--------------------------|--|
| * Distribute 1                                                                  | ) : : : : : : : : : : : : : : : : : : : |                                                                                                   |                                                     |                          |  |
| <b>* Browse to upload a file:</b><br>Max size: 225 MB<br>Expected format: *.xap |                                         |                                                                                                   | Browse                                              |                          |  |
| * App version number                                                            | er: 1                                   | 1 ▼ . 0 ▼                                                                                         |                                                     |                          |  |
| Requires technical exceptio                                                     | n?                                      | Submitting a technical exception unless you have been previously                                  | will add several days to<br>approved. Additionally, | the certifi<br>exception |  |

#### 發佈到公開的軟體市集(Marketplace) 是先進行Private Beta Test

fication approval process request approval is not guaranteed. What is a technical exception and why do I need it?

## 解說

□ 公開的軟體市集(Public Marketplace)即一般消費者 尋找與購買軟體的地方,亦即一般我們所稱的

Marketplace •

□ Private Beta Test可以提供最多100個人協助我們進行私人測試。App經過審核驗證程序之後,指定的私人測試參與者將會收到email,裡面將有App的連結,只要點選連結即可進行App的安裝(其他人將無法從任何地方搜尋到email中所提供的連結,也無法安裝該App)

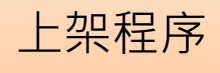

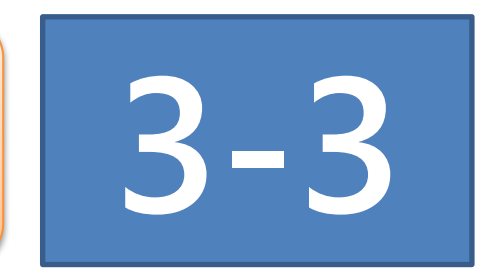

### App Submission

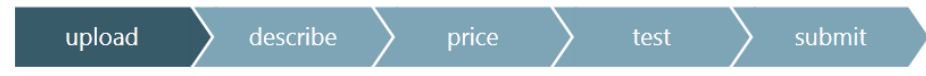

#### submit an app!

Let's get started. Distribute your app by giving it a name and uploading the app package. You can also learn what to expect during this submission and certification process.

#### \* Required fields

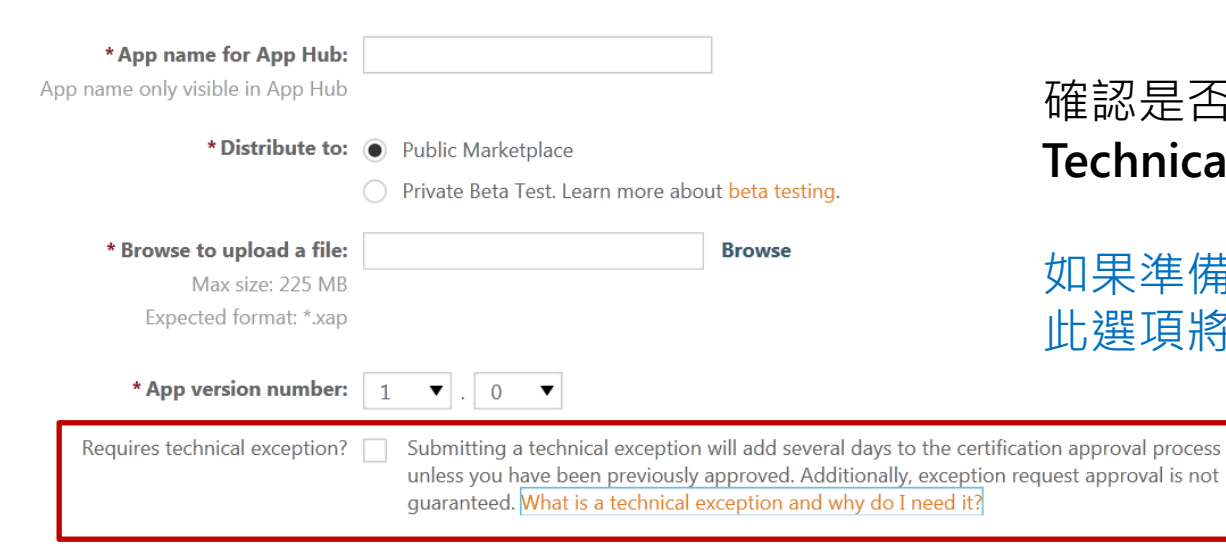

#### 確認是否需要 Technical Exception

如果準備進行**Private Beta Test**, 此選項將會消失

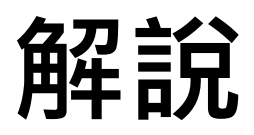

Technical Exception是一份讓App驗證審核人員參考的文件。在必要的情況下(很少),這份文件可以協助驗證審核人員審核您的App
 如果準備進行Private Beta Test,此選項將會消失。
 如果需要Technical Exception,則需要上傳一份PDF格式的Technical Exception Form

Requires technical exception? 🗸

Submitting a technical exception will add several days to the certification approval process unless you have been previously approved. Additionally, exception request approval is not guaranteed. What is a technical exception and why do I need it?

\* Upload your technical exception form

Browse

### **□Technical Exception Form**可以在

http://go.microsoft.com/fwlink/?LinkID=201159

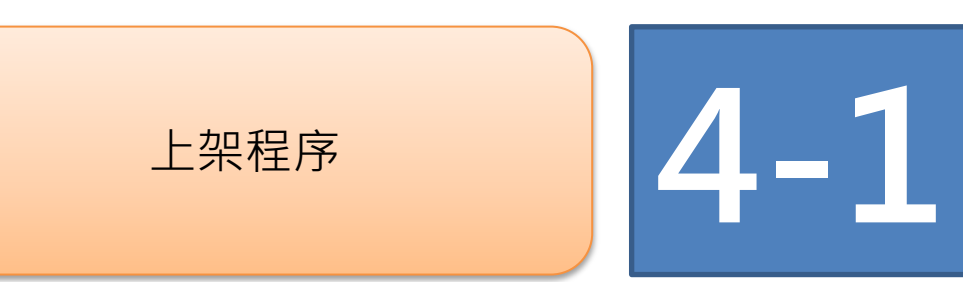

## App Submission

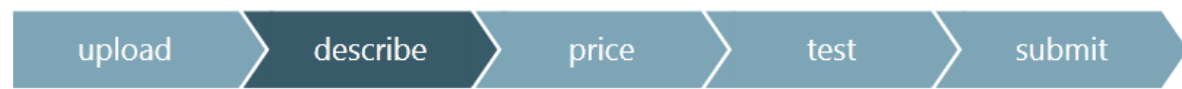

### tell us about your app

The information you provide here is displayed in the Marketplace catalog so users can learn about your app. Click on each of the languages listed below on the left to enter localized details for each language we detected in your app.

Learn more about the fields on this page.

#### Category

| * Required fields |                   |   | 設定 <b>App</b> 的           |
|-------------------|-------------------|---|---------------------------|
| * Category        | books + reference | ▼ | 分類 <b>(Category)</b><br>和 |
| * Subcategory     | fiction           | ▼ | 子分類 <b>(Subcategory)</b>  |
|                   |                   |   | 业升母性力效郁角丁力效               |

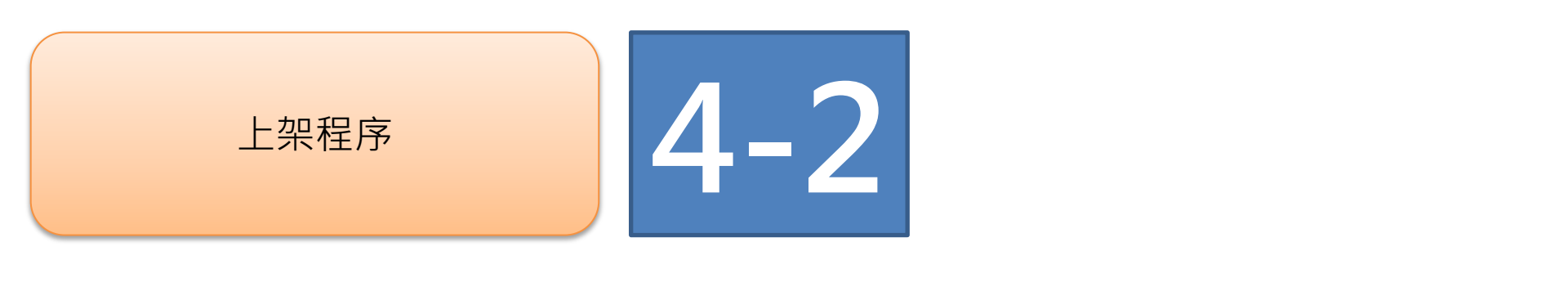

| Details                                                                           |                                                                              |           |
|-----------------------------------------------------------------------------------|------------------------------------------------------------------------------|-----------|
| Traditional →<br>Chinese                                                          | Traditional Chinese app name:<br>Short description:                          | PhoneApp1 |
| 根據Asembly中的                                                                       | * Detailed description:                                                      |           |
| NeutralResourcesLanguage<br>屬性決定您的目標市場<br>這裡是設定為<br>NeutralResourcesLanguage("zh- | tw")                                                                         |           |
| 的結果                                                                               | * Keywords:                                                                  |           |
| <b>Keyword</b> 決定使用者搜尋您的                                                          | Tip: provide keywords in English and<br>Chinese to increase searchability of |           |
| App時所使用的關鍵字,可以輸入<br>英文與目標市場所使用的文字                                                 | your app<br>help choosing effective keywords                                 |           |
| 這對於您的App是否能夠被消費者                                                                  | Legal URL:                                                                   |           |
| 很容易地找到有非常關鍵的意義。                                                                   | Email address:                                                               |           |
|                                                                                   | For app support                                                              |           |

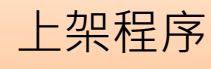

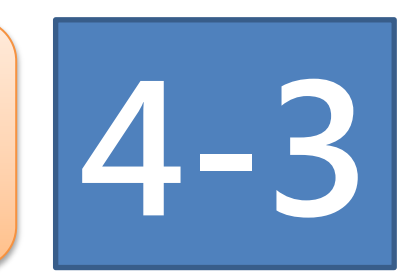

#### Artwork

|   | Browse | Select artwork images:<br>expected format *.png, 96dpi<br>resolution |  |
|---|--------|----------------------------------------------------------------------|--|
|   | +      | Large mobile app tile<br>173x173 px                                  |  |
|   | ÷      | <b>* Small mobile app tile</b><br>99x99 px                           |  |
|   | ÷      | <b>* Large PC app tile</b><br>200x200 px                             |  |
| + |        | Background art<br>1000x800 px                                        |  |

## 上傳App的Icon圖檔,只有 99x99 與200x200的圖檔為必須。

系統僅接受PNG格式的圖檔

為了讓您的App圖示可以在任何適合的地方顯示 適當的解析度圖檔,建議全部提供

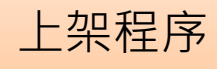

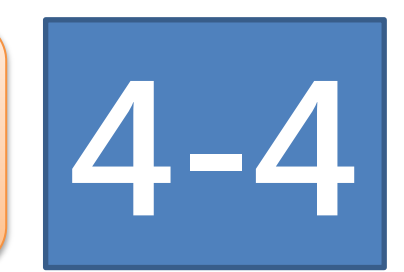

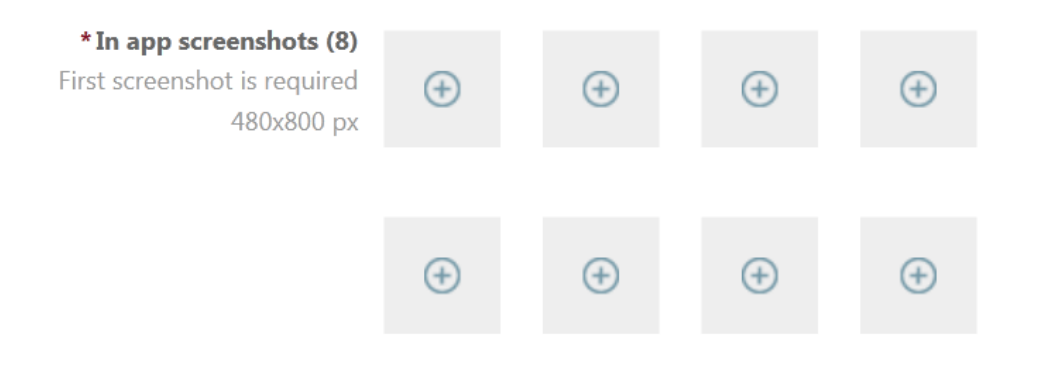

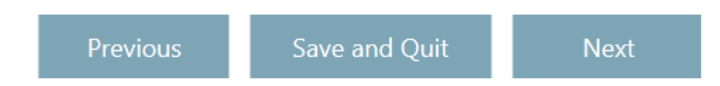

上傳App的軟體截圖(Screenshot)

## 解說關於軟體截圖

□過去抓取App截圖需要倚賴各種工具抓取(例如 Windows內建的剪取工具,但是抓取的大小有時候不 合規定,需要高超的技術才能抓取到符合需求的截圖。

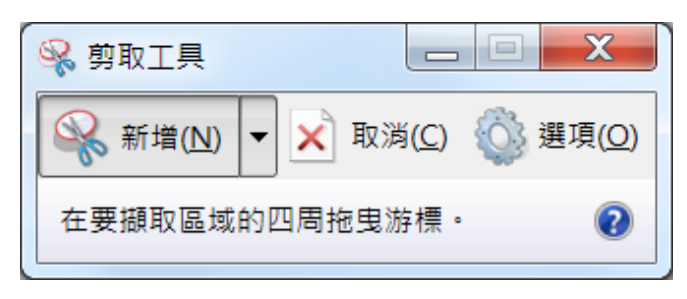

□ Windows Phone SDK 7.1之後,模擬器內建截圖的 工具,可以直接抓取最適當大小的軟體畫面截圖。

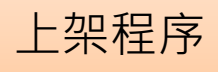

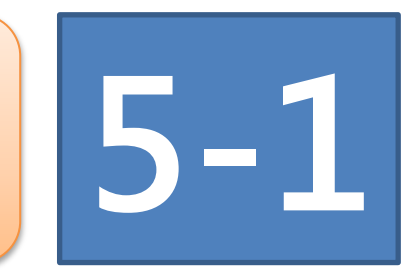

如果選擇進行 Private Beta Test

### App Submission

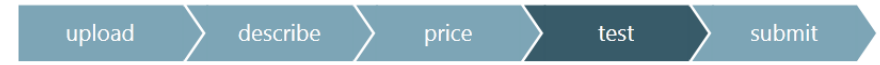

#### Beta testing

Invite your friends and acquaintances to beta test your app before you publish it to Marketplace. Participant email addresses must match the one they used for the Live ID that is associated with their Windows Phone. You will receive a confirmation with instructions that you can forward to the participants.

#### \* Required fields

\* Enter beta tester email addresses: semicolon delimited maximum 100 addresses

| r email | for the second second s |  |  |
|---------|----------------------------------------------------------------------------------------------------|--|--|
| resses: |                                                                                                    |  |  |
| limited |                                                                                                    |  |  |
| dresses |                                                                                                    |  |  |
|         |                                                                                                    |  |  |
|         |                                                                                                    |  |  |

| revious | Save and Ouit |  |
|---------|---------------|--|

輸入欲邀請參與測試者的email(最多100個) 每個email請用分號";"隔開,否則最後測試者安裝時會顯示沒有權限安裝的錯誤訊息 按下Submit即可開始Private Beta Test

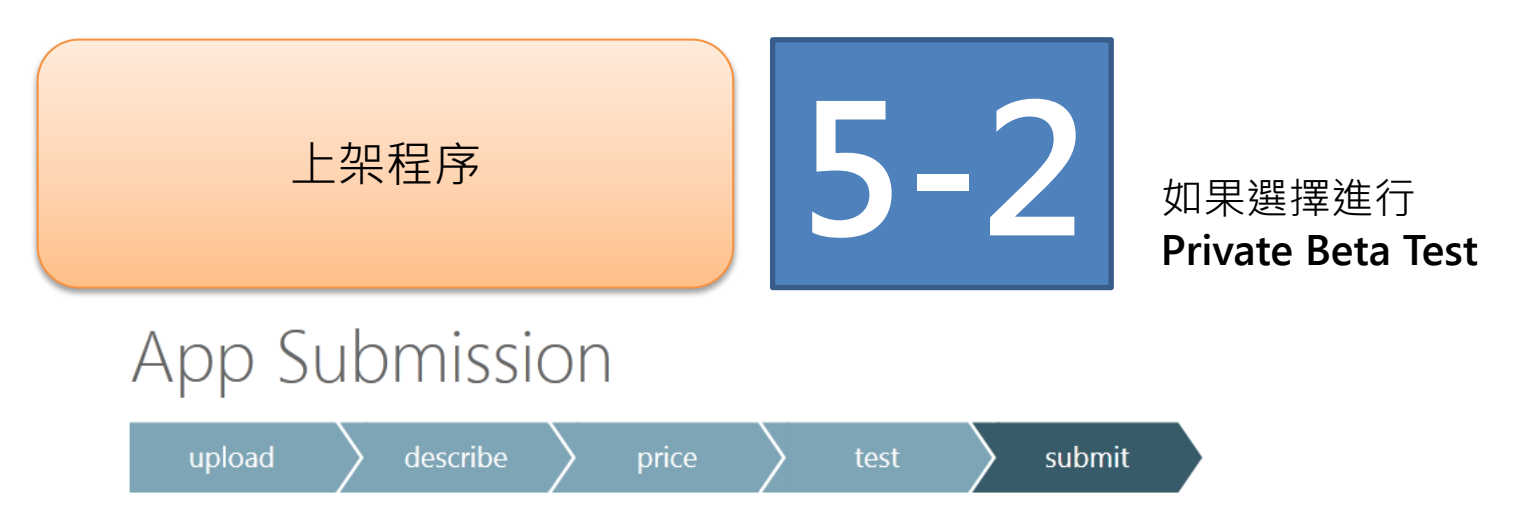

## Your app is now ready for private beta testing!

Description: You will soon receive an email listing the beta testers you identified and it will contain instructions on how they may access your app for beta testing. Your app will be available within 2 hours for download.

The beta test period lasts 90 days. After the beta test is complete, you can update your XAP with any bug fixes and submit it for another private beta test. When you're ready, you can submit it for certification and publication to the public Marketplace.

What's next? Monitor your app on the lifecycle page, where you can perform any required actions and watch its progress.

#### View lifecycle page

#### 至此Private Beta Test上線程序完成,後續將由微軟的審核驗證人員接手後續的步驟

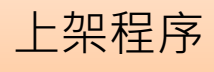

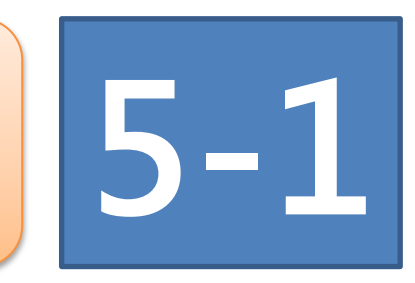

#### 如果選擇發佈到 Public Marketplace

### App Submission

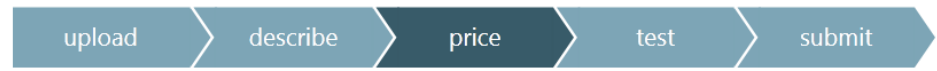

#### set price and market availability

Set the price tier and trial options, and select the markets you want to distribute your app to. Customers purchasing your app will see an approximate price equivalent in their currency. Sales in multiple countries may settle in different amounts due to currency fluctuations and resulting adjustments to price tiers over time.

Learn more about taxes and other worldwide legal responsibilities. Learn about game ratings on how to get certification.

| Select Price tier:              | 30.00 ▼ | TWD |
|---------------------------------|---------|-----|
| Enable trials to be downloaded: |         |     |

select all Worldwide distribution

Region

- ▶ select all Africa, Asia and the Pacific
- select all Europe
- ▶ select all North and South America

訂定價格。將以目標市場的貨幣為基準。 使用者購買時,給付的價格並非美金定 價與美金即時匯率。而是使用一個已經 設定好的固定匯率。

決定是否提供試用版(Trails)。提供試用版 可以有效降低購買後要求退款的情況,還 可以不用擔心各縣市整府的消保會...

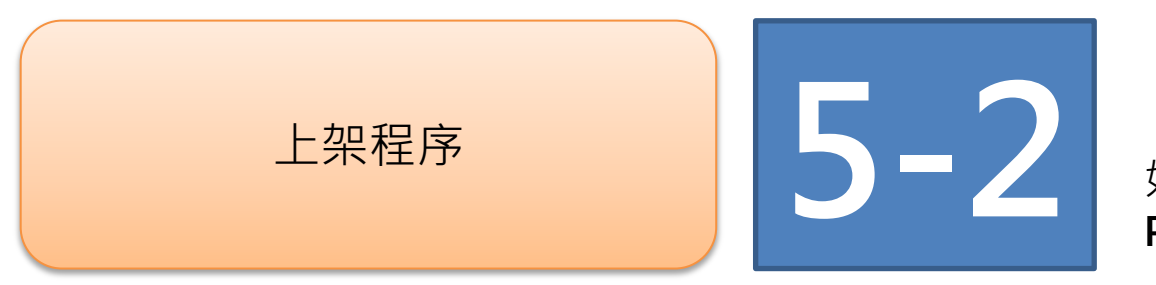

如果選擇發佈到 Public Marketplace

### App Submission

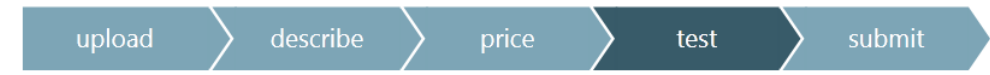

#### app testing and certification

Enter optional test instructions and select your publication options.

#### \* Required fields

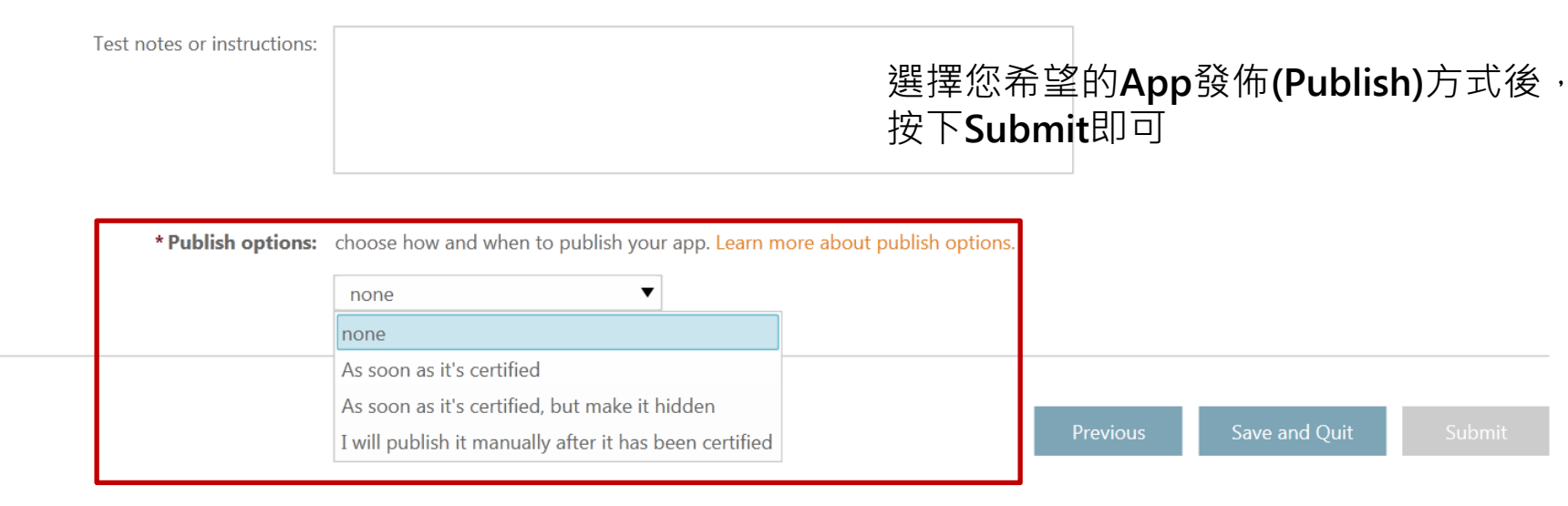

至此Public Marketplace上線程序完成,後續將由微軟的審核驗證人員接手後續的步驟

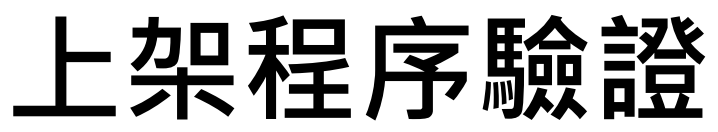

### https://windowsphone.create.msdn.com/app

| Last Payout        | Royalties to Date    |                           |
|--------------------|----------------------|---------------------------|
| 🕕 Data Unavailable | 🕛 Data Unavailable   | How To                    |
|                    | View payout reports  | Register your phone       |
|                    |                      | Certify your apps         |
| App Highlights     | ٦                    | Notifications             |
| M                  |                      | Notifications             |
|                    |                      | Test Signed and encrypted |
|                    |                      | 可以看到目前App的上架進度            |
|                    |                      |                           |
|                    |                      |                           |
|                    |                      |                           |
|                    | Windows Phone 7 apps | View all submitted apps   |

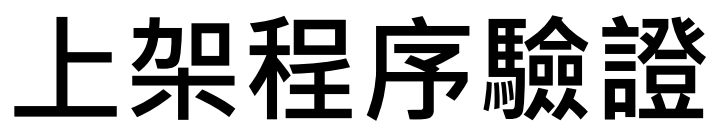

### https://windowsphone.create.msdn.com/ApplicationList?view=Submission

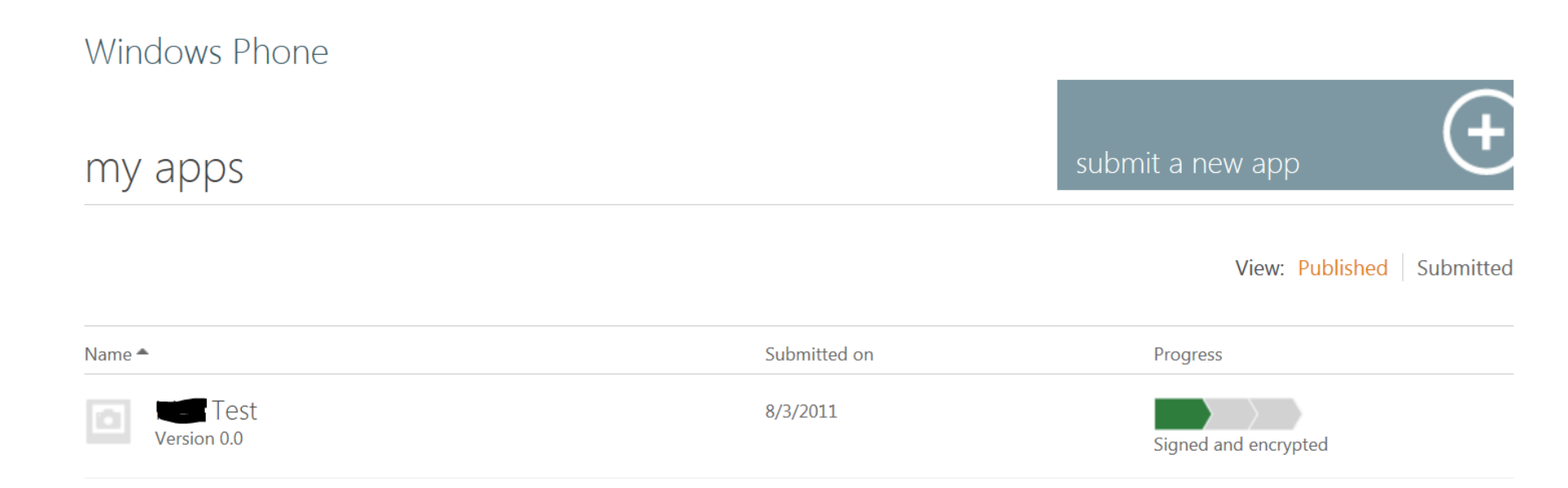

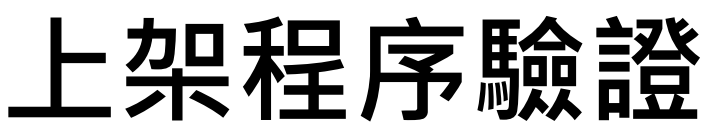

#### 查詢目前App上架程序的細部流程

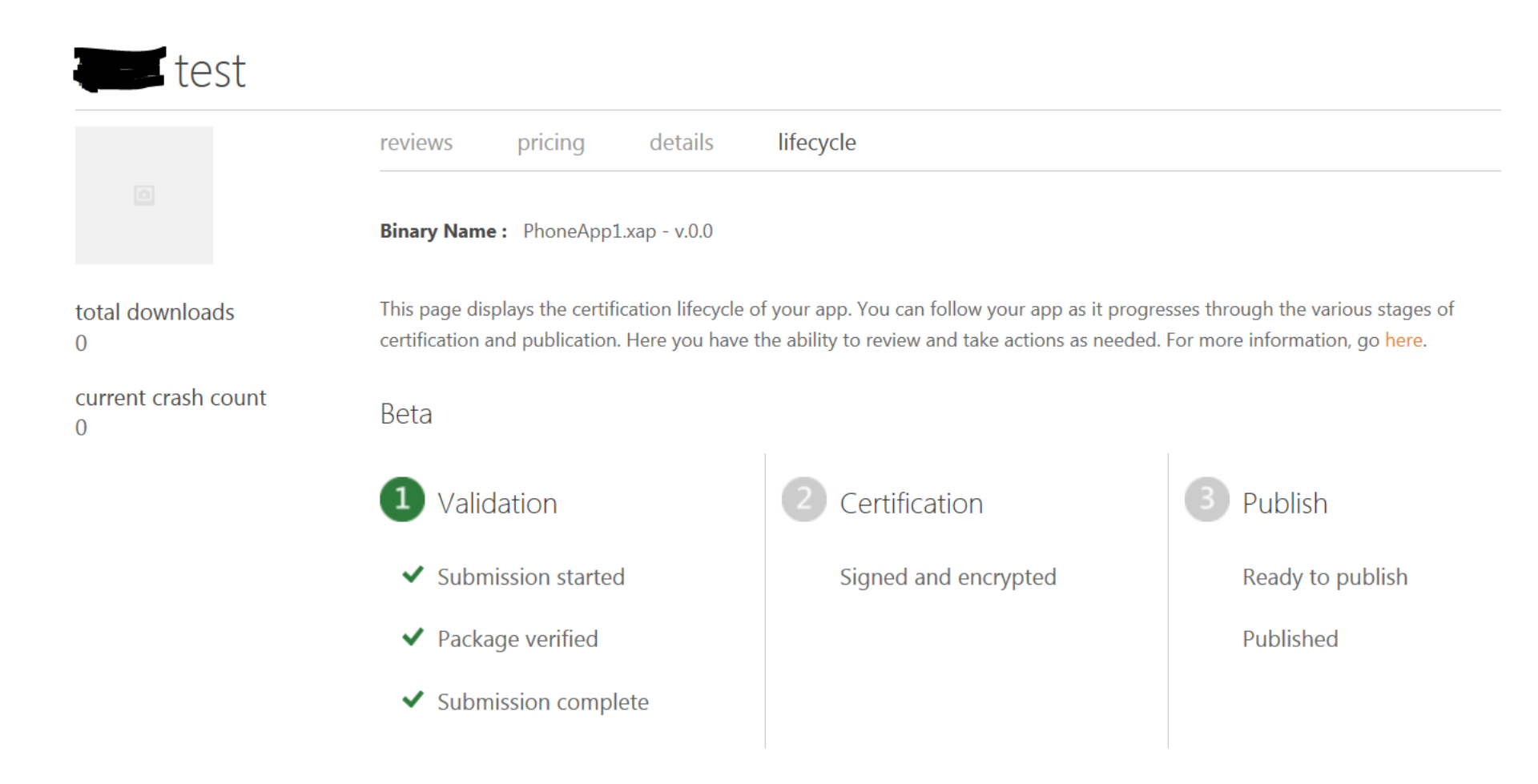

#### 如果進行Private Beta Test(1)

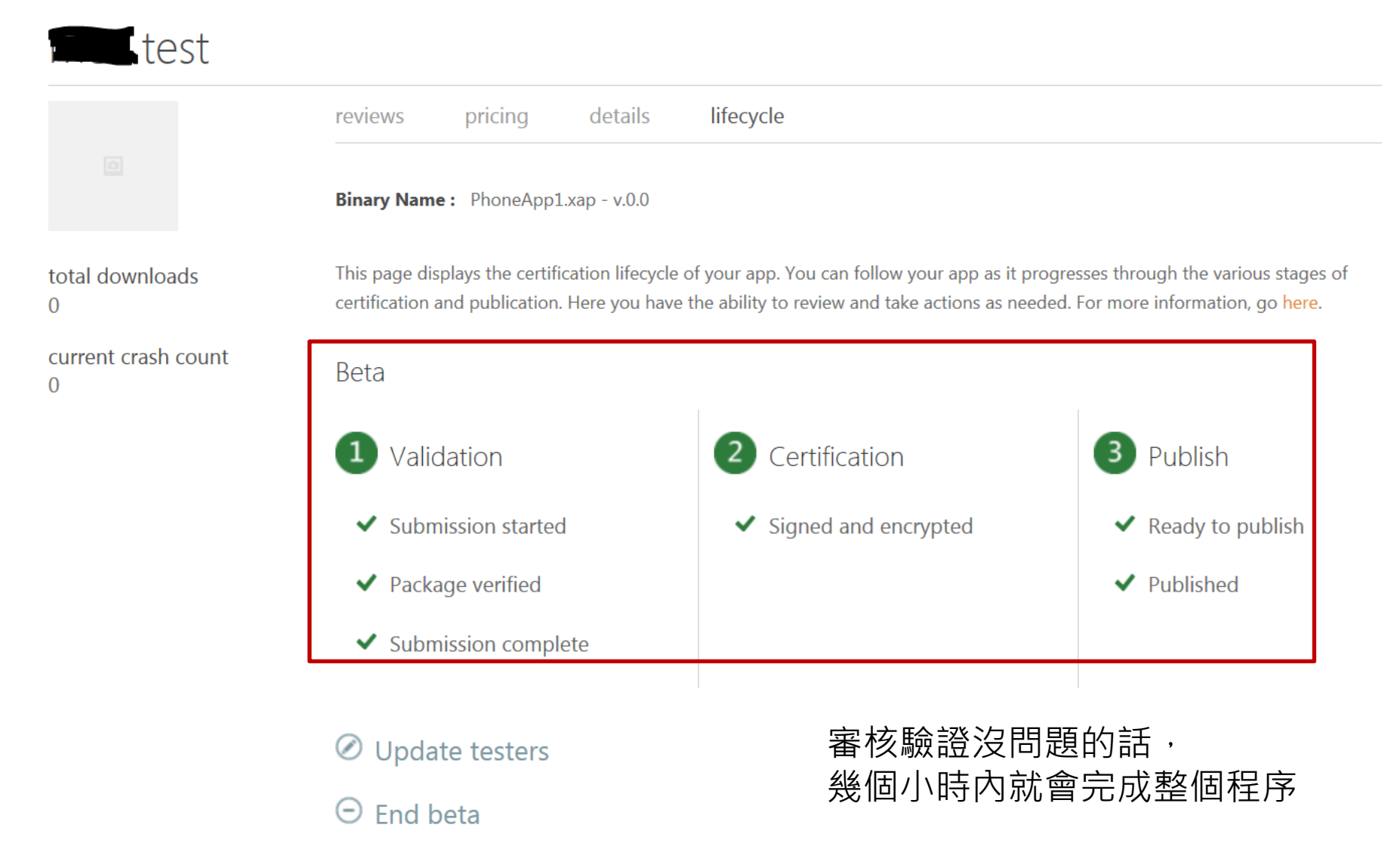

#### 如果進行Private Beta Test(2)

#### 🕗. Windows<sup>.</sup> Phone

#### Test available in Beta!

Congratulations! Moli Test for Windows Phone is now available to the Windows Live ID participants you named as reviewers. They may now use the app at no charge until the Beta expires on November 1, 2011.

#### To get the best results from your Beta:

- 1. Notify your reviewers that the app is available for review. For your convenience, we've appended the list of Windows LIVE IDs that you provided with your submission. Reviewers must have a Windows Phone and their Windows Live account must be listed below.
- Send the reviewers the Beta link, which will enable them to download Moli Test from the Windows Phone Marketplace: zune://navigate/? appid=14836042-208f-4464-80a9-02faf57057f5.
- 3. Use ratings and review data on App Hub to learn what your reviewers are saying about your application.

#### Windows Live IDs for this Beta:

#### @msn.com

Learn more about the Beta program: http://go.microsoft.com/fwlink/? LinkId=223181.

Thank you,

The Windows Phone Team

您將收到一封email, 告知App的存取URL位址。 在PC上直接點選此連結, 就可以開啟Zune直接下載

#### 如果進行Private Beta Test(3)

#### 🕗. Windows<sup>.</sup> Phone

#### Test available in Beta!

Congratulations! Moli Test for Windows Phone is now available to the Windows Live ID participants you named as reviewers. They may now use the app at no charge until the Beta expires on November 1, 2011.

#### To get the best results from your Beta:

- 1. Notify your reviewers that the app is available for review. For your convenience, we've appended the list of Windows LIVE IDs that you provided with your submission. Reviewers must have a Windows Phone and their Windows Live account must be listed below.
- Send the reviewers the Beta link, which will enable them to download Moli Test from the Windows Phone Marketplace: zune://navigate/? appid=14836042-208f-4464-80a9-02faf57057f5.
- 3. Use ratings and review data on App Hub to learn what your reviewers are saying about your application.

Windows Live IDs for this Beta:

#### @msn.com

Learn more about the Beta program: http://go.microsoft.com/fwlink/? LinkId=223181.

Thank you,

The Windows Phone Team

這是說明測試參與者所使用的 Windows Live ID。測試者的手 機必須綁定這個 Windows Live ID才具有此App的 安裝權限

#### 如果進行Private Beta Test(4)

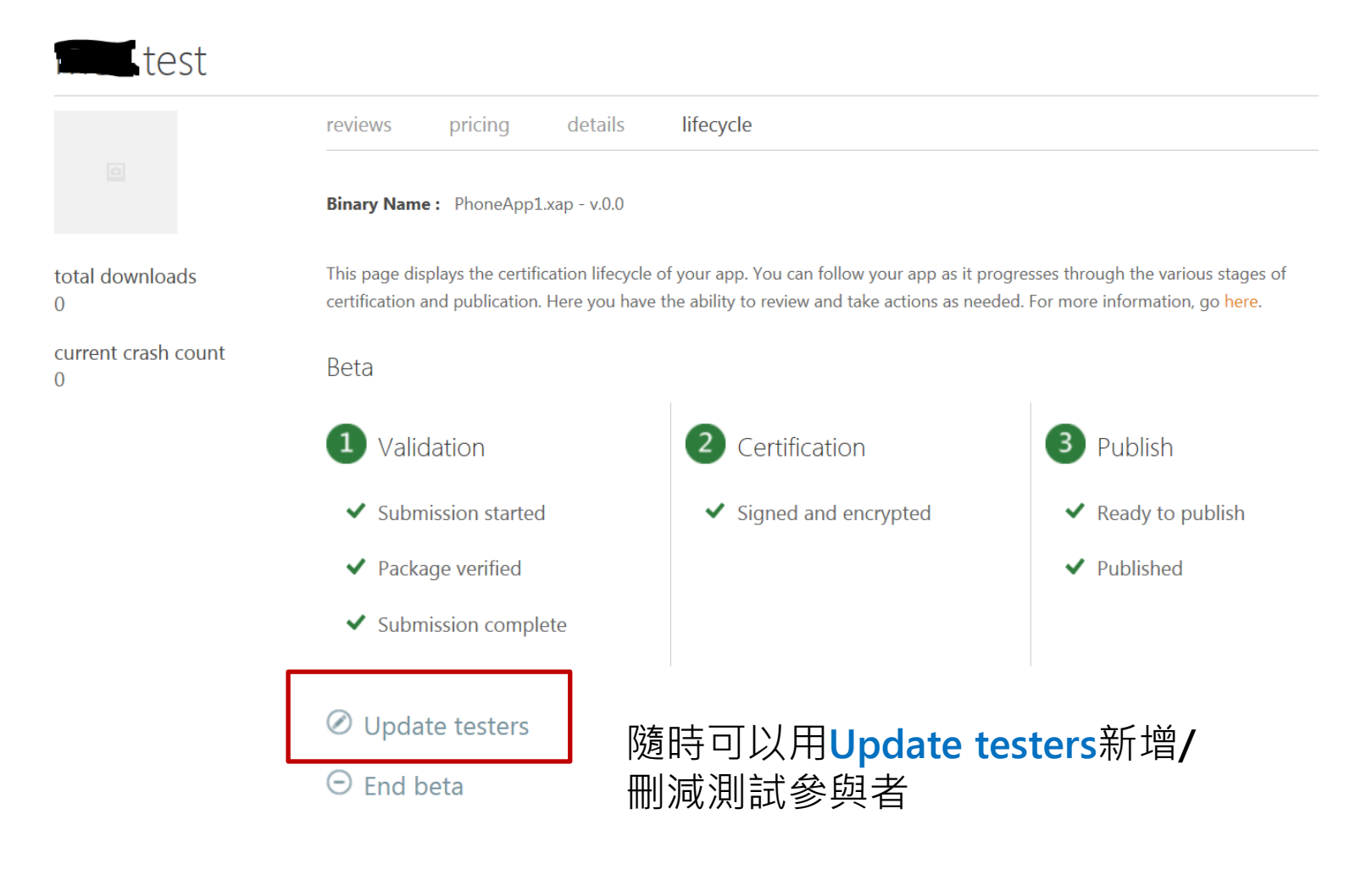

#### 如果進行Private Beta Test(5)

### Beta testing

Invite your friends and acquaintances to beta test your app before you publish it to Marketplace. Participant email addresses must match the one they used for the Live ID that is associated with their Windows Phone. You will receive a confirmation with instructions that you can forward to the participants.

#### \* Required fields

\* Enter beta tester email addresses: semicolon delimited

maximum 100 addresses

xxx@msn.com;ooo.gmail.com;abs@hotmail.com

#### 注意! 每個email請用分號";"隔開, 否則最後測試者安裝時會顯示沒有權限安裝的錯誤訊息

如果進行Private Beta Test(6)

如果想在手機上直接點選URL就進行安裝,請 修改URL為另外一種格式,舉例來說:

官方提供的URL格式,只能在PC上經瀏覽器透過Zune進行安裝

zune://navigate/?appid=14836042-208f-4464-80a9-02faf57057f5

改成底下URL格式,可以在PC安裝或手機上直接進行安裝

http://www.microsoft.com/windowsphone//s?appid=14836042-208f-4464-80a9-02faf57057f5

收到URL與實際上可以進行安裝之間有時間差,如果 點選URL之後系統顯示無此App,建議再等待一陣子。

# App上架程序

| 常 | 見 | 問 | 答 |
|---|---|---|---|
|   |   | J |   |

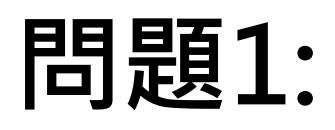

## App Submission

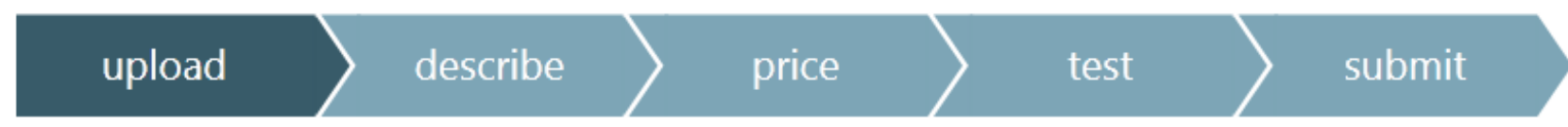

Static validation completed with errors.
 One or more errors were encountered while validating the XAP package that was provided for submission. Please correct these errors and submit a new xap file.
 Upload new XAP package.

 The [NeutralResourceLanguage] attribute is missing on the entry assembly. (2003)

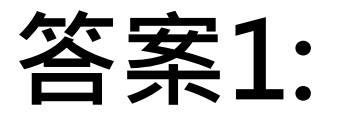

## Visual Studio中,專案上按右鍵,選Property

| -               |                     |                               |
|-----------------|---------------------|-------------------------------|
| Application     | Configuration: N/A  |                               |
| Debug           |                     |                               |
| Build           | Assembly name:      | Default namespace:            |
| Build Events    | PhoneApp1           | PhoneApp1                     |
| Reference Paths | Startup object:     |                               |
| Code Analysis   | PhoneApp1.App       | Assembly Information          |
|                 | Xap file name:      | Target Windows Phone Version: |
|                 | PhoneApp1.xap       | Windows Phone 7.1             |
|                 | Deployment options  |                               |
|                 | Title:              |                               |
|                 | PhoneApp1           |                               |
|                 | Icon:               |                               |
|                 | ApplicationIcon.png | 按下 <b>Assembly Info</b> 按鈕    |
|                 | Tile options        |                               |
|                 | Title:              |                               |
|                 | PhoneApp1           |                               |
|                 | Background image:   |                               |
|                 | Background.png 🗸    |                               |
|                 |                     |                               |

| Assembly Information                            |                                 |   |   |  | X |  |
|-------------------------------------------------|---------------------------------|---|---|--|---|--|
| <u>T</u> itle:                                  | PhoneApp1                       |   |   |  |   |  |
| Description:                                    |                                 |   |   |  |   |  |
| <u>C</u> ompany:                                | Microsoft                       |   |   |  |   |  |
| <u>P</u> roduct:                                | PhoneApp1                       |   |   |  |   |  |
| C <u>o</u> pyright:                             | Copyright © Microsoft 2011      |   |   |  |   |  |
| T <u>r</u> ademark:                             |                                 |   |   |  |   |  |
| Assembly Version:                               | 1                               | 0 | 0 |  |   |  |
| <u>F</u> ile Version:                           | 1                               | 0 | 0 |  |   |  |
| GUID:                                           | d6a784df-830a-4b77-a3af-0d48c8f |   |   |  |   |  |
| Neutral Language: Chinese (Traditional, Taiwan) |                                 |   |   |  |   |  |
| OK Cancel                                       |                                 |   |   |  |   |  |

### 根據目標市場,選擇Neutral Language

- Solution 'PhoneApp1' (1 project)
- PhoneApp1
  - Properties
    - AppManifest.xml
    - AssemblyInfo.cs
    - WMAppManifest.xml
  - References
  - 🔺 🗋 App.xaml
    - 嶜 App.xaml.cs
    - ApplicationIcon.png
    - 📓 Background.png
  - 🖻 📝 MainPage.xaml
    - 📓 SplashScreenImage.jpg

```
on
```

```
// Minor Version
// Build Number
// Revision
//
// You can specify all the values or you can default the Revision and Build Numbers
// by using the '*' as shown below:
[assembly: AssemblyVersion("1.0.0.0")]
[assembly: AssemblyFileVersion("1.0.0.0")]
[assembly: NeutralResourcesLanguageAttribute("zh-TW")]
```

根據您的設定,Visual Studio會自動在,AssemblyInfo.cs加入 NeutralResourcesLanguageAttribute屬性

## 問題2: 如何抓取上架時所需的截圖(1)

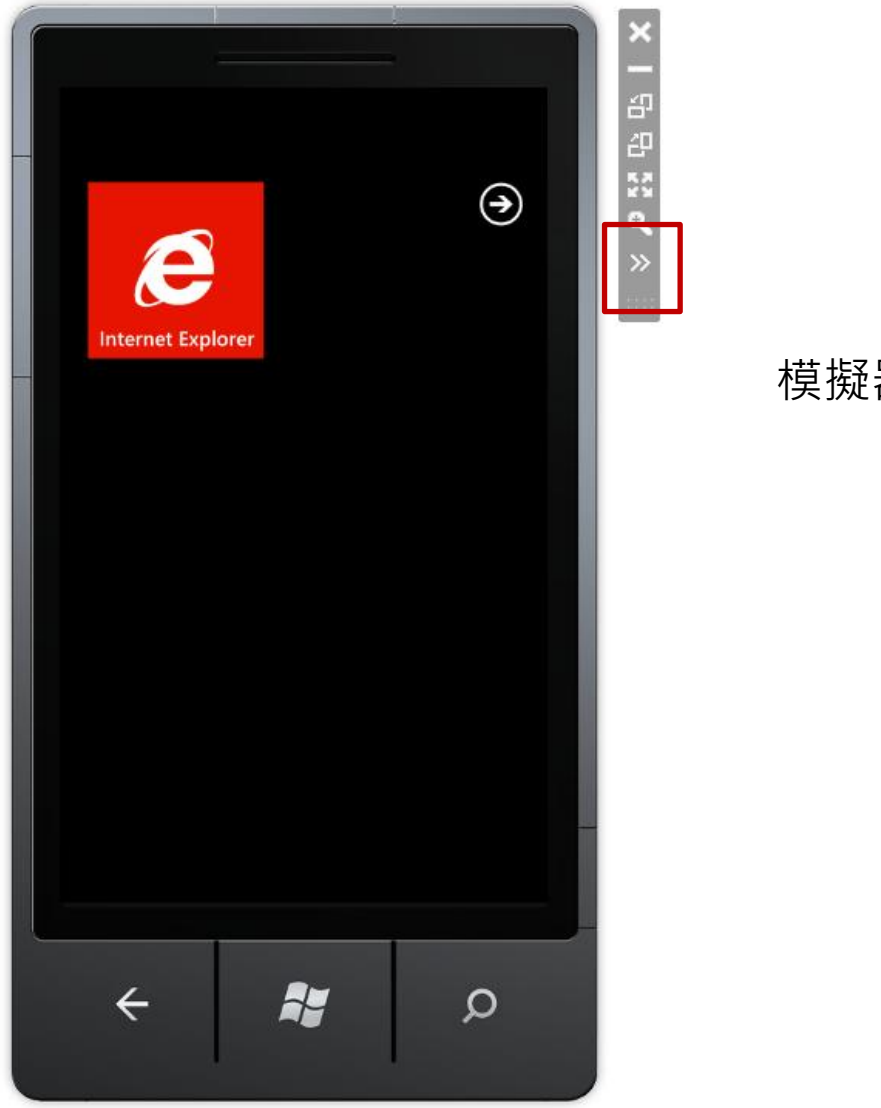

#### 模擬器運行時·按下>>按鈕

## 問題2:如何抓取上架時所需的截圖(2) <sup>2</sup> Capture可以抓取截圖 Save可以將截圖存成PNG圖檔

| <b>Save</b> 可以將截圖存  | 成PNG圖檔                              |               |
|---------------------|-------------------------------------|---------------|
|                     | Auditional Tools                    | ×             |
|                     | Accelerometer Location Capture Save | Screenshot    |
| E Internet Explorer |                                     |               |
| Settings            |                                     | Image preview |
|                     |                                     | Settings      |
|                     |                                     |               |
|                     |                                     |               |
|                     |                                     |               |
|                     |                                     |               |
| A 🐩 D               | 480px x 800px                       |               |

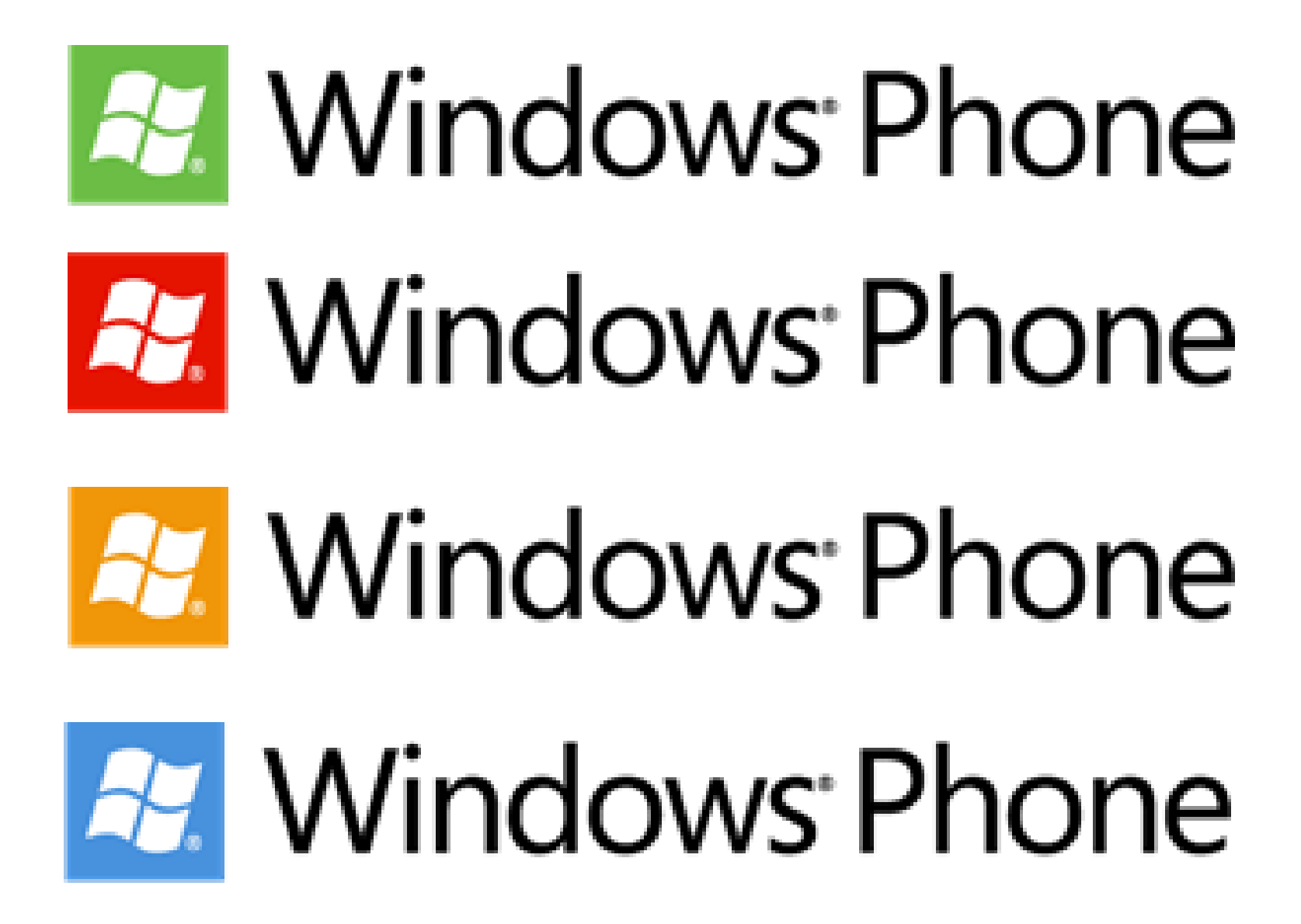